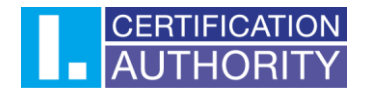

# Generating a request for an initial certificate

## Contents

| 1.  | Introduction                                                   | 2 |
|-----|----------------------------------------------------------------|---|
| 2.  | Software Requirements                                          | 2 |
| 3.  | The process of generating a request for an initial certificate | 2 |
| 2.1 | Selecting a certificate                                        | 3 |
| 2.2 | System Test                                                    | 4 |
| 2.3 | Entering Data                                                  | 5 |
| 2.4 | Verification                                                   | 6 |
| 2.5 | Saving Request                                                 | 7 |
| 2.6 | Completion                                                     | 7 |

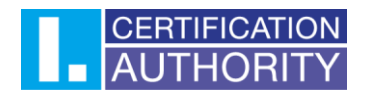

## 1. Introduction

This document serves as a guide on how to proceed when generating an initial certificate request through the website.

# 2. Software Requirements

The computer on which the certificate request will be generated must meet the following requirements:

- 2.1. installed and running operating system
  - Windows 7 ServicePack 1
  - Windows 8.1 (April 2014 update)
  - Windows 10
  - Windows 11

2.2. The supported browsers are:

- Microsoft Edge
- Chrome
- Firefox
- Opera

2.3. Javascript scripting support enabled in the internet browser, support for storing cookies.

- 2.4. I.CA PKIService host component and extension installed
- 2.5. I.CA SecureStore Card Manager (only when generating a request for a smart card)
- 2.6. eObčanka Card Manager (only in the case of generating an application for an ID card)

## 3. The process of generating a request for an initial certificate

The procedure for generating a request for an initial certificate is divided into several steps:

- 1. Selecting a certificate
- 2. System Test
- 3. Entering Data
- 4. Verification
- 5. Saving Request

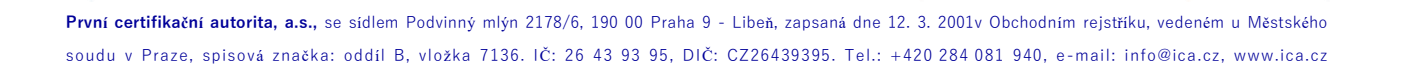

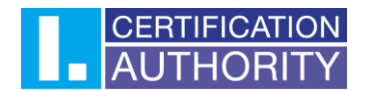

#### 2.1 Selecting a certificate

To create an application, select the certificate type here: <u>I.CA | Commercial and qualified certificates</u> or choose your certificate here: <u>I.CA | Products (ica.cz)</u>.

| —— Obtaining a request for a certificate ———                                                                                                    |                                                                             |  |  |  |  |  |  |
|----------------------------------------------------------------------------------------------------|-----------------------------------------------------------------------------|--|--|--|--|--|--|
| Step 1: For whom the certificate is intended? Select the option you are interested in:                                                                                                    |                                                                             |  |  |  |  |  |  |
| personal                                                                                                    | personal employee or self-employed person company or government institution |  |  |  |  |  |  |
| Natural person (Personal) - if you choose this option, your certificate will contain your name and surname, optionally it is also possible to state your residence and e-mail address.                                                             |                                                                             |  |  |  |  |  |  |
| also need to state the name of company/trade or employer in the certificate. You can also use it if you are a company executive.                                                                                                    |                                                                             |  |  |  |  |  |  |
| Company or government institution - if you need a certificate for your company, government institution, or other legal entity, select this option. The certificate will contain the name of the subject and optionally also its registered office. |                                                                             |  |  |  |  |  |  |
|                                                                                                    |                                                                             |  |  |  |  |  |  |

- <u>Personal</u> only the applicant's first and last name will appear on the certificate. Not the organisation.
- <u>Employee or self-employed person</u> the certificate will include the **name**, surname and the **organisation** for which the applicant is acting.
- <u>legal entity or authority</u> this is mainly an electronic seal or commercial technology certificate. The certificate does not contain the name of the applicant. Only the **organisation** is mentioned.

In the next step, select the certificate you are requesting (for example, a Qualified Certificate for Electronic Signature) and check the box: "will be stored on your computer". Then press the "**Get**" button at the bottom.

If you are requesting a certificate that is **stored on a smart card**, you must have a smart card connected to your computer. If you don't have a smart card, you can visit a branch of the registration authority that offers hardware, where they will then create an application and issue you a certificate.

If you apply for a certificate with **saving on your ID card**, you need to have the eObčanka - Card Manager application installed and your ID card connected to a computer that has a PIN and QPIN set. Step 2: select the option you are interested in (Back to step 1)

Qualified certificate for electronic signature

used to sign documents. It is used where a recognized electronic signature is required.

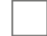

will be stored on your computer

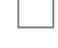

will be stored on the smart card

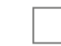

will be stored in the ID card

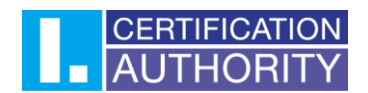

#### 2.2 System Test

To make it easier to check if your computer is ready to generate a request, a check page is displayed when you start generating the request to verify that key software components are present.

| <b>1</b> . Test system | <b>2.</b> Entering data        | <b>3.</b> Verification | <b>4.</b> Saving request | <b>5.</b> Completion |  |  |  |
|------------------------|--------------------------------|------------------------|--------------------------|----------------------|--|--|--|
|                        |                                |                        |                          |                      |  |  |  |
|                        |                                |                        |                          |                      |  |  |  |
|                        |                                | Continue               |                          |                      |  |  |  |
|                        | TEST SYSTEM                    |                        |                          |                      |  |  |  |
|                        | 5                              |                        |                          |                      |  |  |  |
|                        | In progress test your computer |                        |                          |                      |  |  |  |

If the component and the **I.CA PKIService Host** extension are absent, an error message appears, see below.

| <b>1.</b> Test system | <b>2.</b> Entering data | <b>3.</b> Verification          | <b>4.</b> Saving request            | <b>5.</b> Completion |
|-----------------------|-------------------------|---------------------------------|-------------------------------------|----------------------|
|                       |                         |                                 |                                     |                      |
|                       |                         | Test ended in er                | ror                                 |                      |
| Description           |                         | Details                         |                                     |                      |
| Browser extension     |                         | Extension is not installed. Ins | tall the missing <b>Extension</b> . |                      |
|                       |                         | Continue                        |                                     |                      |

| <b>1.</b> Test system | <b>2.</b> Entering data | <b>3.</b> Verification                           | <b>4.</b> Saving request           | <b>5.</b> Completion             |
|-----------------------|-------------------------|--------------------------------------------------|------------------------------------|----------------------------------|
|                       |                         | Test ended in e                                  | rror                               |                                  |
| Description           |                         | Details                                          |                                    |                                  |
| I.CA PKIServiceHost o | component               | Component I.CA PKIService<br>I.CA PKIServiceHost | Host not installed on your compute | r. Install the missing component |
|                       |                         | Continue                                         |                                    |                                  |

Copyright I.CA All Rights Reserved | První certifikační autorita, a.s. | Contacts | 9.16.00

Click on the highlighted **I.CA PKIServiceHost** and **Extension** to install the necessary components on the PC to generate the request. After successful installation, restart the browser.

If you have a certificate stored on your smart card, you may receive an error for the **SecureStore** application you download and install.

The page will test the computer, if no problems are detected, it will automatically proceed to the actual creation of the certificate request.

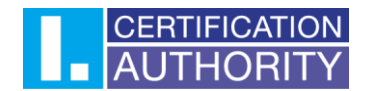

#### 2.3 Entering Data

Fill in the details here. We recommend leaving the checkbox settings here as they are set by default. Then press the "**Continue**" button.

| 1. Test system            | <b>2.</b> Entering data   | 3. Verification                 | <b>4.</b> Saving request | 5. Completion          |
|---------------------------|---------------------------|---------------------------------|--------------------------|------------------------|
| Information abou          | It the applicant          |                                 | Sho                      | ow other options >>    |
| Degree (before name)      |                           | Degree (after name)             |                          |                        |
| First name                |                           | Sumame                          | Czech Republic           | ~ 🕜                    |
| E-mail in the certificate | 0                         | E-mail for contact with I.CA    |                          |                        |
| Insert optional identifi  | er for individuals        |                                 |                          |                        |
| Information abou          | It the organizatior       | ı                               | Sho                      | ow other options >>    |
| Organization              | 7 Find organ              | nization >>                     |                          |                        |
| Insert optional identifi  | ier for organization      |                                 |                          |                        |
| Key type                  |                           | RSA 2048 🗸                      |                          |                        |
| Revocation password       |                           | Your password                   |                          | 0                      |
| Key Repository Type (CSP) |                           |                                 |                          | ~                      |
| Certificate containing    | IC MLSA for communicatior | n with the public authorities 🕜 | Allow exporting          | ng the key 🕜           |
| Certificate sent in the   | ZIP format                |                                 |                          | •                      |
| Save the request to th    | e card                    |                                 | Allow the stro           | ng key protection 🖤    |
|                           |                           |                                 | Advanced C               | Certificate Options >> |
|                           |                           | Continue                        |                          |                        |
|                           |                           | Continue                        |                          |                        |

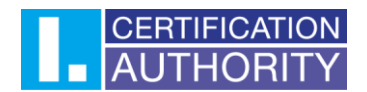

#### 2.4 Verification

On the verification tab, you need to check that the data you have entered is correct. You can then press the "**Continue**" button.

| 1. Test system 2. Entering data 3. Verification                              | on 4. Saving request 5. Completion                              |
|------------------------------------------------------------------------------|-----------------------------------------------------------------|
|                                                                              |                                                                 |
| Information abo                                                              | out the applicant                                               |
|                                                                              | First Name Surname                                              |
|                                                                              | First Name                                                      |
| Surname                                                                      | Surname                                                         |
| Organization                                                                 | 1.CA                                                            |
| Country                                                                      | Czech Republic                                                  |
| Certifica                                                                    | te setting                                                      |
| Type of the certificate                                                      | TWINS                                                           |
| Type of applicant                                                            | Employee (incl. statutory body members) or self-employed person |
| Certificate containing IC MLSA for communication with the public authorities | Yes                                                             |
| Revocation password                                                          | Revocation123                                                   |
| Certificate sent in the ZIP format                                           | Yes                                                             |
| Period of validity                                                           | 365 days                                                        |
| Certificate signing algorithm                                                | pkcs#11v5                                                       |
| Key Repository Type (CSP)                                                    | Operating System Windows                                        |
| Key type / Algorithm thumbnails / Key length                                 | RSA / sha256Algorithm / 2048                                    |
| Allow exporting the key                                                      | Yes                                                             |
| Allow the strong key protection                                              | Yes                                                             |
| Usage setting key of qualified certificate                                   | Non Repudiation / Digital Signature                             |
| Usage setting key of commercial certificate                                  | Digital Signature / Key Encipherment                            |
| Extended usage setting key of qualified certificate                          | id-kp-emailProtection                                           |
| Extended usage setting key of commercial certificate                         | id-kp-clientAuth / id-kp-emailProtection                        |
| Encoding type                                                                | UTF8_STRING                                                     |
| Con                                                                          | tique                                                           |

After pressing the "**Continue**" button, the private key will be generated on the computer. A new icon will appear on the Windows tray and after clicking on this icon a window will appear, which needs to be confirmed by clicking "**OK**".

In the case of generating a certificate for a smart card or ID card, a PIN will be requested.

| An application is requesting access to a Protected item. Password for: CryptoAPI Private Key OK Cancel Details | Signing data wi | th your private signature key                      | ×    |  |  |
|----------------------------------------------------------------------------------------------------|-----------------|----------------------------------------------------|------|--|--|
| Password for:<br>CryptoAPI Private Key<br>OK Cancel Details                                                    |                 | An application is requesting access to a Protected | tem. |  |  |
| OK Cancel Details                                                                                              |                 | Password for:<br>CryptoAPI Private Key             |      |  |  |
|                                                                                                    |                 | OK Cancel Detai                                    | ls   |  |  |

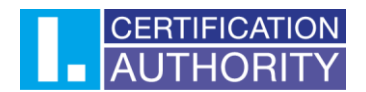

#### 2.5 Saving Request

Here you leave the checkbox "**Save to I.CA server**" checked, type in the control string and fill in the phone number (the phone number is filled in here only to receive the SMS message with the request number that you will need at the registration authority). Then press the "**Continue**" button.

| <b>1.</b> Test system                                                                                     | <b>2.</b> Entering data                                                                                                   | <b>3.</b> Verification                                               | <b>4.</b> Saving request                                                                                                    | <b>5.</b> Completion                                                                       |
|----------------------------------------------------------------------------------------------------|----------------------------------------------------------------------------------------------------|----------------------------------------------------------------------|----------------------------------------------------------------------------------------------------|--------------------------------------------------------------------------------------------|
|                                                                                                    |                                                                                                    |                                                                      |                                                                                                    |                                                                                            |
|                                                                                                    |                                                                                                    |                                                                      |                                                                                                    |                                                                                            |
|                                                                                                    | Select h                                                                                                    | ow to save your                                                      | certificate request                                                                                                    |                                                                                            |
| Save to the I.CA serv                                                                                     | ver                                                                                                    |                                                                      |                                                                                                    |                                                                                            |
| Save on local disk or                                                                                     | r external storage                                                                                                    |                                                                      |                                                                                                    |                                                                                            |
|                                                                                                    |                                                                                                    | Save to the I.O                                                      | CA server                                                                                                    |                                                                                            |
| To save the request on<br>press the Continue bu<br>saving the server will a<br>visit a registration autor | the I.CA server type the text shown<br>itton. Your request will be saved<br>appear identifier requests that you<br>prity. | on the picture and T<br>for 30 days. After S<br>I submit when you in | The specified phone number will be sen<br>iMS. If you have completed the e-ma<br>dentification code will also be sent to th | t the request identification code via<br>ail address to send the certificate<br>is e-mail. |
| QBQA T3                                                                                                   | Copy the text from the image on the                                                                                       |                                                                      | +420 Phone number                                                                                                    |                                                                                            |
|                                                                                                    |                                                                                                    | Continu                                                              | le                                                                                                    |                                                                                            |

Copyright I.CA All Rights Reserved | První certifikační autorita, a.s. | Contacts | 9.16.00

#### 2.6 Completion

At this point, the request is complete and all you have to do is visit the registration authority to verify and issue the certificate.

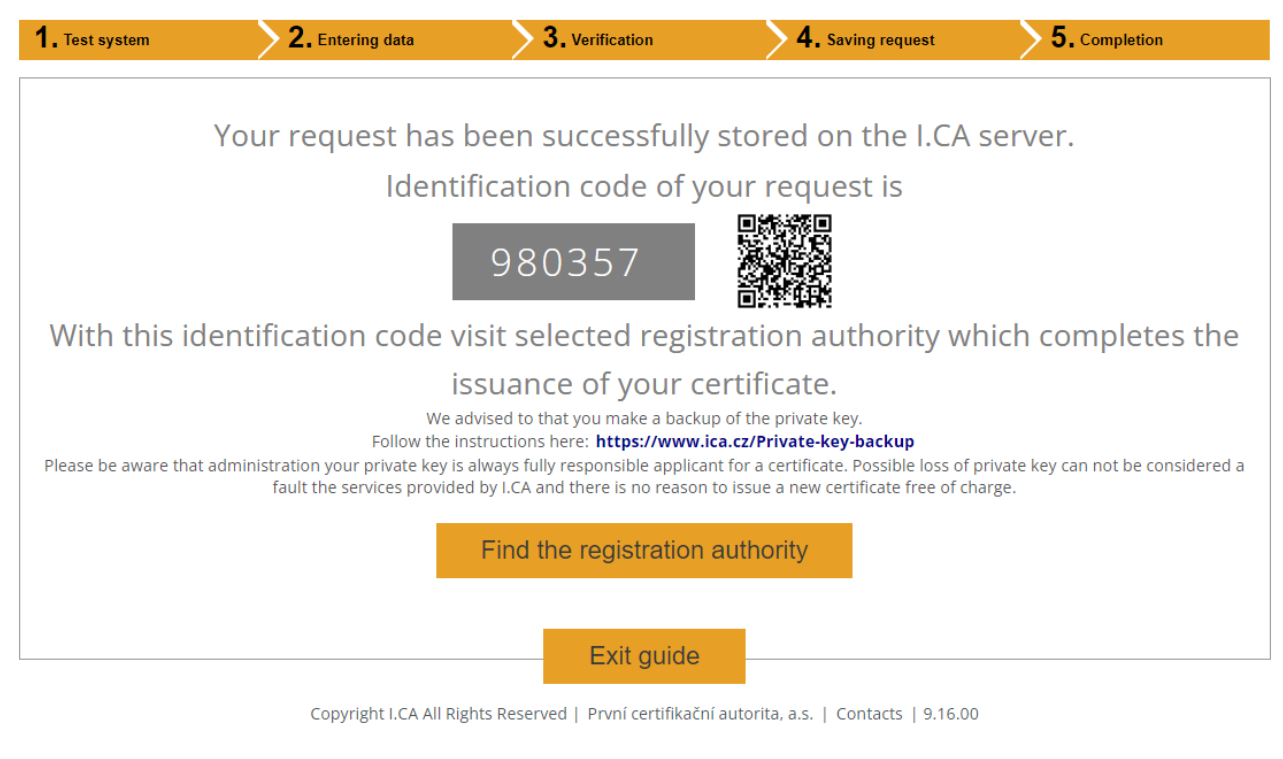